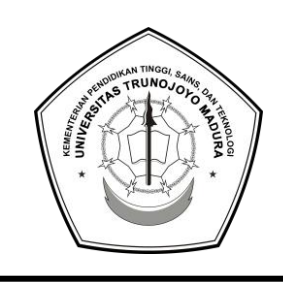

# KEMENTERIAN PENDIDIKAN TINGGI, SAINS DAN TEKNOLOGI

# UNIVERSITAS TRUNOJOYO MADURA

Jl. Raya Telang, PO Box 2 Kamal, Bangkalan - Madura Telp. (031) 3011146, Fax. (031) 3011506 Laman : <u>www.trunojoyo.ac.id</u>

## PENGUMUMAN Nomor: B/4730/UN46/TM.00.02/2025

# TENTANG

### DAFTAR ULANG MAHASISWA BARU SELEKSI MANDIRI JALUR KERJASAMA, AFIRMASI WARGA MADURA, PEMENANG KOMPETISI/GOLDEN TIKET DAN REGULER TAHUN 2025 UNIVERSITAS TRUNOJOYO MADURA

Diumumkan kepada calon mahasiswa baru yang dinyatakan "LULUS dan DITERIMA melalui Seleksi Mandiri Jalur Kerjasama, Afirmasi Warga Madura, Pemenang Kompetisi/Golden Tiket dan Reguler Tahun 2025 di Universitas Trunojoyo Madura melalui portal <u>https://smmutm.trunojoyo.ac.id/</u> tanggal 3 dan 4 Juni 2025, WAJIB melakukan tahapan daftar ulang dengan ketentuan sebagai berikut:

| 1Mulai 5 Juni s/d<br>12 Juni 2025<br>(mulai dan<br>berakhir Pukul<br>15.00 WIB)RegistrasiCalon mahasiswa baru melakukan pengisian data<br>dan berkas secara benar, akurat, dan jujur di<br>laman: <a href="https://sidamaba.trunojoyo.ac.id">https://sidamaba.trunojoyo.ac.id</a> dengan<br>cara:Calon mahasiswa baru melakukan pengisian data<br>MahasCalon<br>Mahas                                                                                                    | ranggar                                                                        |
|----------------------------------------------------------------------------------------------------|--------------------------------------------------------------------------------|
| <ul> <li>Manduri (contoh : 4180000xxx)</li> <li>2. Isi Password Tanggal Lahir Anda (format:<br/>"ddmmyyyy", contoh: 31041999 = 31 April<br/>1999)</li> <li>3. Baca dengan seksama Panduan serta contoh<br/>Pengisian yang tersedia di tautan ini<br/>https://bit.ly/PanduanSidamaba</li> <li>4. Dokumen yang dipersiapkan untuk diunggah: <ul> <li>a. Unggah Pasfoto Calon Mahasiswa<br/>dengan ketentuan:         <ul> <li>Baju putih tanpa atribut;</li> <li>Background merah;</li> <li>Perempuan yang<br/>berhijab/berkerudung (hijab warna<br/>putih menutupi kepala, leher dan<br/>dada);</li> <li>Ukuran file: 100 – 200 kb, dalam<br/>format JPG.;</li> <li>Kualitas gambar harus cukup tajam<br/>dan focus;</li> <li>Porsis badan dan kepala tegak sejajar<br/>menghadap kamera;</li> <li>Proporsi wajah antara 25%-50% dari<br/>foto;</li> <li>Tidak ada bagian kepala yang<br/>terpotong dan wajah tidak boleh<br/>terutupi ornamen.</li> </ul> </li> </ul></li></ul> | Mulai 5 Juni s/d<br>12 Juni 2025<br>(mulai dan<br>berakhir Pukul<br>15.00 WIB) |

| No | Tanggal                                              | Kegiatan                                            | Uraian                                                                                                    | Pelaksana                                |
|----|------------------------------------------------------|-----------------------------------------------------|----------------------------------------------------------------------------------------------------|------------------------------------------|
|    |                                                      |                                                     | <ul> <li>Surat Pernyataan Data dan Dokumen<br/>(unduh format yang telah disediakan)</li> <li>Surat Pernyataan Berkelakuan Baik<br/>(unduh format yang telah disediakan)</li> <li>Akta Lahir</li> <li>Surat Keterangan Sehat</li> <li>Penghasilan/Gaji Ayah dan<br/>Penghasilan/Gaji Ibu (bagi yang<br/>orang tua/walinya bekerja pada<br/>sektor informal atau tidak bekerja,<br/>dapat melampirkan Surat Keterangan<br/>dari Desa/Kelurahan)</li> <li>Kartu Keluarga (KK)</li> <li>Foto Rumah Tampak Depan</li> <li>Foto Rumah Tampak Samping</li> <li>Foto Rumah Dapur</li> <li>Dokumen tambahan bagi pendaftar,<br/>yaitu:</li> <li>Kartu Indonesia Sehat (KIS) (bagi<br/>yang memiliki)</li> </ul> |                                          |
| 2  | 11 s/d 18 Juni<br>2025                               | Verifikasi<br>data                                  | Cukup jelas                                                                                                    | Tim UTM                                  |
| 3  | 20 Juni 2025<br>( <i>Pukul 16.00</i><br><i>WIB</i> ) | Pengumuman<br>Penetapan<br>tarif UKT                | Masuk laman: <u>https://sidamaba.trunojoyo.ac.id</u> .<br>Lihat menu Informasi Status tarif Uang Kuliah<br>Tunggal (UKT)                                                                                                    | Tim UTM                                  |
| 4  | 23 s/d 25 Juni<br>2025                               | Pembayaran<br>UKT                                   | Bank BRI, BNI, BTN, dan Bank Jatim<br>tata cara lihat di<br><u>https://bit.ly/PanduanBayarMABA</u>                                                                                                    | Calon<br>Mahasiswa/<br>Orang<br>Tua/Wali |
| 5  | 24 s/d 25 Juni<br>2025                               | Finalisasi<br>Registrasi                            | <ul> <li>Masuk ke <u>https://sidamaba.trunojoyo.ac.id</u>. Pilih menu Upload Berkas Daftar Ulang.</li> <li>Unggah dokumen pindai/scan *):</li> <li>1. Ijazah atau Surat Keterangan Lulus (SKL) yang sekurang-kurangnya memuat informasi jati diri dan foto terbaru yang dibubuhi cap/stempel yang sah dari sekolah.</li> <li>2. Dokumen Surat Pernyataan:<br/>Surat Pernyataan (Biaya Pendidikan) UKT (unduh format <u>SP-Biaya-Pendidikan</u> yang telah disediakan)</li> </ul>                                                                                                    | Calon<br>Mahasiswa                       |
| 6  | Mulai 25 Juni<br>2025                                | Cetak Bukti<br>Daftar Ulang<br>dan KTM<br>Sementara | <ul> <li>Masuk ke <u>https://sidamaba.trunojoyo.ac.id</u>. Pilih menu Cetak Bukti Daftar Ulang *).</li> <li>*) Tahapan ini dapat dilakukan setelah SELESAI melakukan Finalisasi Registrasi</li> </ul>                                                                                                    | Calon<br>Mahasiswa                       |

#### KETENTUAN LAIN

- 1. Hak sebagai mahasiswa Universitas Trunojoyo Madura dinyatakan GUGUR dan mengundurkan diri apabila:
  - a. Tidak memenuhi persyaratan registrasi yang telah ditetapkan.
  - b. Memberikan keterangan yang tidak benar pada waktu melakukan registrasi.
  - c. Tidak melakukan registrasi pada tenggang waktu yang telah ditentukan.
- 2. Calon mahasiswa yang melakukan registrasi berarti telah menerima segala ketentuan yang ada dalam pengumuman ini.
- 3. Jika dikemudian hari terdapat pengumuman atau perubahan Jadwal, maka akan diberitahukan kemudian melalui laman <u>https://sidamaba.trunojoyo.ac.id</u> dan <u>https://www.trunojoyo.ac.id/</u>

Demikian pengumuman ini disampaikan untuk diperhatikan dengan sebaik-baiknya.

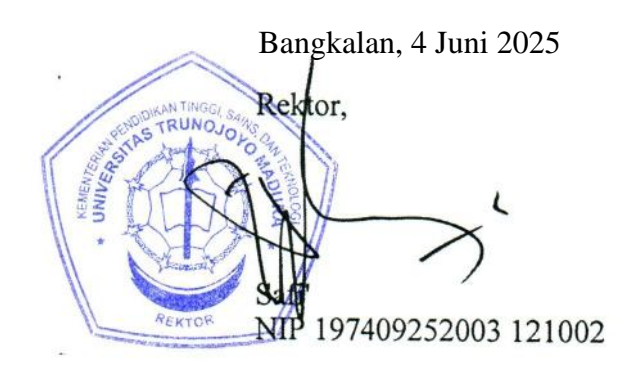

### Lampiran : PENGUMUMAN Nomor : B/4730/UN46/TM.00.02/2025

# 1. TARIF UANG KULIAH TUNGGAL BAGI MAHASISWA BARU PROGRAM SARJANA DAN DIPLOMA JALUR MANDIRI UNIVERSITAS TRUNOJOYO MADURA TAHUN AKADEMIK 2025/2026

|    |                                           |            |         |           |           |           |           | De        | alam rupiah          |
|----|-------------------------------------------|------------|---------|-----------|-----------|-----------|-----------|-----------|----------------------|
| No | Program Studi (Prodi)                     | Strata     | UKT 1   | UKT 2     | UKT 3     | UKT 4     | UKT 5     | UKT 6     | IPI JALUR<br>MANDIRI |
|    |                                           |            |         |           |           |           |           |           | (Reguler)            |
| 1  | Agribisnis                                | <b>S</b> 1 | 500.000 | 1.000.000 | 1.850.000 | 2.300.000 | 2.600.000 | 3.000.000 | 25.000.000           |
| 2  | Agroekoteknologi                          | <b>S</b> 1 | 500.000 | 1.000.000 | 1.850.000 | 2.300.000 | 2.600.000 | 3.000.000 | 25.000.000           |
| 3  | Akuntansi                                 | <b>S</b> 1 | 500.000 | 1.000.000 | 1.800.000 | 2.250.000 | 2.500.000 | 3.000.000 | 25.000.000           |
| 4  | Ekonomi Pembangunan                       | <b>S</b> 1 | 500.000 | 1.000.000 | 1.800.000 | 2.250.000 | 2.500.000 | 3.000.000 | 20.000.000           |
| 5  | Ekonomi Syariah                           | <b>S</b> 1 | 500.000 | 1.000.000 | 1.800.000 | 2.250.000 | 2.500.000 | 3.000.000 | 15.000.000           |
| 6  | Hukum Bisnis Syariah                      | <b>S</b> 1 | 500.000 | 1.000.000 | 1.800.000 | 2.250.000 | 2.500.000 | 3.000.000 | 10.000.000           |
| 7  | Ilmu Hukum                                | <b>S</b> 1 | 500.000 | 1.000.000 | 1.800.000 | 2.250.000 | 2.500.000 | 3.000.000 | 25.000.000           |
| 8  | Ilmu Kelautan                             | <b>S</b> 1 | 500.000 | 1.000.000 | 1.850.000 | 2.300.000 | 2.600.000 | 3.000.000 | 25.000.000           |
| 9  | Ilmu Komunikasi                           | <b>S</b> 1 | 500.000 | 1.000.000 | 1.800.000 | 2.250.000 | 2.500.000 | 3.000.000 | 25.000.000           |
| 10 | Manajemen                                 | <b>S</b> 1 | 500.000 | 1.000.000 | 1.800.000 | 2.250.000 | 2.500.000 | 3.000.000 | 30.000.000           |
| 11 | Manajemen Sumberdaya Perairan             | <b>S</b> 1 | 500.000 | 1.000.000 | 1.850.000 | 2.300.000 | 2.600.000 | 3.000.000 | 15.000.000           |
| 12 | Pendidikan Bahasa Dan Sastra Indonesia    | <b>S</b> 1 | 500.000 | 1.000.000 | 1.800.000 | 2.250.000 | 2.500.000 | 3.000.000 | 15.000.000           |
| 13 | Pendidikan Guru Pendidikan Anak Usia Dini | <b>S</b> 1 | 500.000 | 1.000.000 | 1.800.000 | 2.250.000 | 2.500.000 | 3.000.000 | 15.000.000           |
| 14 | Pendidikan Guru Sekolah Dasar             | <b>S</b> 1 | 500.000 | 1.000.000 | 1.800.000 | 2.250.000 | 2.500.000 | 3.000.000 | 25.000.000           |
| 15 | Pendidikan Ilmu Pengetahuan Alam          | <b>S</b> 1 | 500.000 | 1.000.000 | 1.800.000 | 2.250.000 | 2.500.000 | 3.000.000 | 20.000.000           |
| 16 | Pendidikan Informatika                    | <b>S</b> 1 | 500.000 | 1.000.000 | 1.800.000 | 2.250.000 | 2.500.000 | 3.000.000 | 20.000.000           |
| 17 | Psikologi                                 | <b>S</b> 1 | 500.000 | 1.000.000 | 1.800.000 | 2.250.000 | 2.500.000 | 3.000.000 | 25.000.000           |
| 18 | Sastra Inggris                            | <b>S</b> 1 | 500.000 | 1.000.000 | 1.800.000 | 2.250.000 | 2.500.000 | 3.000.000 | 15.000.000           |
| 19 | Sistem Informasi                          | <b>S</b> 1 | 500.000 | 1.000.000 | 1.850.000 | 2.300.000 | 2.600.000 | 3.000.000 | 25.000.000           |
| 20 | Sosiologi                                 | <b>S</b> 1 | 500.000 | 1.000.000 | 1.800.000 | 2.250.000 | 2.500.000 | 3.000.000 | 15.000.000           |
| 21 | Teknik Elektro                            | <b>S</b> 1 | 500.000 | 1.000.000 | 1.850.000 | 2.300.000 | 2.600.000 | 3.000.000 | 15.000.000           |
| 22 | Teknik Industri                           | <b>S</b> 1 | 500.000 | 1.000.000 | 1.850.000 | 2.300.000 | 2.600.000 | 3.000.000 | 25.000.000           |
| 23 | Teknik Informatika                        | <b>S</b> 1 | 500.000 | 1.000.000 | 1.850.000 | 2.300.000 | 2.600.000 | 3.000.000 | 25.000.000           |
| 24 | Teknik Mekatronika                        | <b>S</b> 1 | 500.000 | 1.000.000 | 1.850.000 | 2.300.000 | 2.600.000 | 3.000.000 | 15.000.000           |

| No | Program Studi (Prodi)        | Strata     | UKT 1   | UKT 2     | UKT 3     | UKT 4     | UKT 5     | UKT 6     | IPI JALUR<br>MANDIRI<br>(Reguler) |
|----|------------------------------|------------|---------|-----------|-----------|-----------|-----------|-----------|-----------------------------------|
| 25 | Teknik Mesin                 | <b>S</b> 1 | 500.000 | 1.000.000 | 1.850.000 | 2.300.000 | 2.600.000 | 3.000.000 | 15.000.000                        |
| 26 | Teknologi Industri Pertanian | <b>S</b> 1 | 500.000 | 1.000.000 | 1.850.000 | 2.300.000 | 2.600.000 | 3.000.000 | 15.000.000                        |
| 27 | Akuntansi                    | D-III      | 500.000 | 1.000.000 | 1.800.000 | 2.250.000 | 2.500.000 | 3.000.000 | 2.500.000                         |
| 28 | Enterpreneurship             | D-III      | 500.000 | 1.000.000 | 1.800.000 | 2.250.000 | 2.500.000 | 3.000.000 | 2.500.000                         |

Bangkalan, 4 Juni 2025 DONKAN TINGGI SA NO Rektor, NIP 197409252003 121002 REKTOR

# 2. METODE PEMBAYARAN

Pembayaran UKT dapat dilakukan melalui beberapa bank, sebagai berikut:

## a. Melalui Bank BRI

Pembayaran melalui Bank BRI di seluruh Indonesia dapat dilakukan dengan cara sebagai berikut:

Melalui Teller Unit Kerja Bank BRI

- Datang ke Unit Kerja Bank BRI terdekat.
- Mengisi formulir setoran (Tunai/Over Booking) di isi secara lengkap nama penyetor dengan mencantumkan **Nomor Peserta**.
- Selanjutnya menyerahkan kepada petugas Bank/Teller dengan memastikan jumlah UKT yang akan dibayarkan pada kolom nominal setoran.
- Bayar ke Petugas Bank BRI dan Simpan slip setoran sebagai tanda bukti pembayaran.

## b. Melalui Bank BNI

Pembayaran melalui Bank BNI di seluruh Indonesia dapat dilakukan dengan salah satu cara sebagai berikut:

- 1) Melalui Teller Bank BNI
  - Datang ke Cabang Bank BNI terdekat.
  - Mengisi formulir setoran (Tunai/Over Booking) di isi secara lengkap nama penyetor dengan mencantumkan Nomor Rekening Virtual **8327** ditambah **000** dilanjutkan dengan **Nomor Peserta** Selanjutnya menyerahkan kepada petugas Bank/Teller dengan memastikan jumlah UKT yang akan dibayarkan pada kolom nominal setoran.
  - Nominal yang dimasukkan harus sesuai. (Contoh: Rp. 3.005.000, Biaya UKT + Admin Bank BNI **Rp. 5.000**)
  - Bayar ke Petugas Bank BNI dan Simpan slip setoran sebagai tanda bukti pembayaran.
- 2) Melalui Mesin ATM Bank BNI
  - Masukkan Kartu ATM Bank BNI.
  - Pilih: Bahasa Indonesia
  - Ketik : Nomor PIN ATM
  - Pilih: Menu Lain
  - Pilih: Transfer (Pembayaran)
  - Pilih: Rekening Tabungan
  - Pilih: Virtual Account
  - Ketik Nomor Rekening Virtual **8327** ditambah **000** dilanjutkan dengan **Nomor Peserta**. (Contoh: **8327000423**xxxxx)
  - Kemudian akan muncul layar konfirmasi, apabila benar maka pilih **"YA BAYAR"** untuk melakukan pembayaran.
  - Nominal yang dimasukkan harus sesuai. (Contoh: Rp. 3.005.000, Biaya UKT + Admin Bank BNI **Rp. 5.000**)

# c. Melalui Bank BTN

Pembayaran melalui Bank BTN di seluruh Indonesia dapat dilakukan dengan salah satu cara sebagai berikut:

- 1) Melalui Teller Bank BTN
  - Datang ke Cabang Bank BTN terdekat.
  - Mengisi formulir setoran (Tunai/Over Booking) di isi secara lengkap nama penyetor dengan mencantumkan Nomor Rekening Virtual 8327 ditambah 000 dilanjutkan dengan Nomor Peserta Selanjutnya menyerahkan kepada petugas Bank/Teller dengan memastikan jumlah UKT yang akan dibayarkan pada kolom nominal setoran.
  - Nominal yang dimasukkan harus sesuai. (Contoh: Rp. 3.005.000, Biaya UKT + Admin Bank BTN Rp. 5.000)
  - Bayar ke Petugas Bank BTN dan Simpan slip setoran sebagai tanda bukti pembayaran.
- 2) Melalui Mesin ATM Bank BTN
  - Masukkan Kartu ATM Bank BTN.
  - Pilih: Bahasa Indonesia
  - Ketik : Nomor PIN ATM

- Pilih: Transaksi Lainnya
- Pilih: Pembayaran
- Pilih: Multipayment
- Pilih: Virtual Account
- Ketik Nomor Rekening Virtual 9004401 ditambah 000 dilanjutkan dengan Nomor Peserta. (Contoh: 9004401000423xxxxx)
- Kemudian akan muncul layar konfirmasi, apabila benar maka pilih **"BENAR"** untuk melakukan pembayaran.
- Nominal yang dimasukkan harus sesuai. (Contoh: Rp. 3.005.000, Biaya UKT + Admin Bank BTN **Rp. 5.000**)
- 3) Melalui Mobile Banking Bank BTN
  - Menu Pembayaran
  - Virtual Account
  - Ketik Nomor Rekening Virtual 9004401 ditambah 000 dilanjutkan dengan Nomor Peserta. (Contoh: 9004401000423xxxxx)
  - Lanjut, pastikan data sudah benar.
  - Bayar, Nominal yang dimasukkan harus sesuai. (Contoh: Rp. 3.005.000, Biaya UKT + Admin Bank BTN **Rp. 5.000**)
- 4) Melalui Mesin ATM dan Mobile Banking Bank Lain
  - Masukkan Kartu ATM Bank Lain.
  - Pilih: Bahasa Indonesia
  - Ketik : Nomor PIN ATM
  - Pilih: Transaksi Lainnya
  - Pilih: Transfer
  - Pilih: Rekening Bank Lain
  - Ketik Kode Bank BTN 200 dilanjutkan Kode Universitas 9004401 ditambah 000 dilanjutkan dengan Nomor Peserta. (Contoh: 2009004401000423xxxx)
  - Apabila benar maka pilih "TEKAN JIKA BENAR".
  - Nominal yang dimasukkan harus sesuai. (Contoh: Rp. 3.005.000, Biaya UKT + Admin Bank BTN **Rp. 5.000**)
  - Kemudian akan muncul layar konfirmasi, apabila benar maka pilih "YA" untuk melakukan pembayaran.

# d. Melalui Bank JATIM

Pembayaran melalui Bank JATIM di seluruh Indonesia dapat dilakukan dengan salah satu cara sebagai berikut:

- 1) Melalui Teller Bank JATIM
  - Datang ke Cabang Bank JATIM terdekat.
  - Mengisi formulir setoran (Tunai/Over Booking) di isi secara lengkap nama penyetor dengan mencantumkan Nomor Rekening Virtual **1493001** ditambah **000** dilanjutkan dengan **Nomor Peserta** Selanjutnya menyerahkan kepada petugas Bank/Teller dengan memastikan jumlah UKT yang akan dibayarkan pada kolom nominal setoran.
  - Nominal yang dimasukkan harus sesuai. (Contoh: Rp. 3.005.000, Biaya UKT + Admin Bank JATIM Rp. 5.000)
  - Bayar ke Petugas Bank BTN dan Simpan slip setoran sebagai tanda bukti pembayaran.
- 2) Melalui Mesin ATM Bank JATIM
  - Masukkan Kartu ATM Bank JATIM.
  - Pilih: Bahasa Indonesia
  - Ketik : Nomor PIN ATM
  - Pilih: Transaksi Lainnya
  - Pilih: Pembayaran
  - Pilih: Multipayment
  - Pilih: Virtual Account
  - Ketik Nomor Rekening Virtual **1493001** ditambah **000** dilanjutkan dengan **Nomor Peserta**. (Contoh: **1493001000423**xxxxx)
  - Kemudian akan muncul layar konfirmasi, apabila benar maka pilih **"BENAR"** untuk melakukan pembayaran.

- Nominal yang dimasukkan harus sesuai. (Contoh: Rp. 3.005.000, Biaya UKT + Admin Bank JATIM **Rp. 5.000**)
- 3) Melalui Mobile Banking Bank JATIM
  - Menu Pembayaran
  - Virtual Account
  - Ketik Nomor Rekening Virtual **1493001** ditambah **000** dilanjutkan dengan **Nomor Peserta**. (Contoh: **1493001000423**xxxxx)
  - Lanjut, pastikan data sudah benar.
  - Bayar, Nominal yang dimasukkan harus sesuai. (Contoh: Rp. 3.005.000, Biaya UKT + Admin Bank JATIM **Rp. 5.000**)